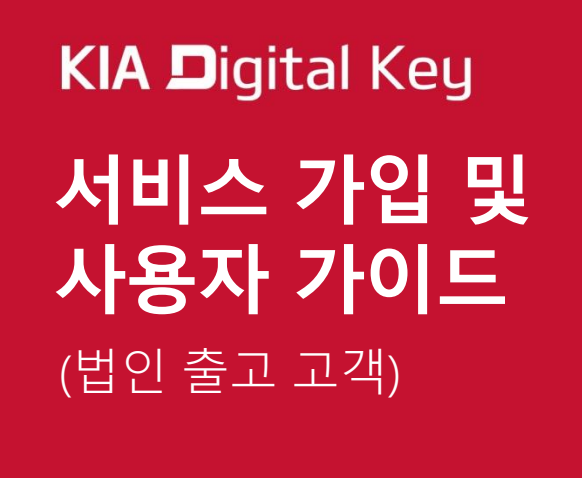

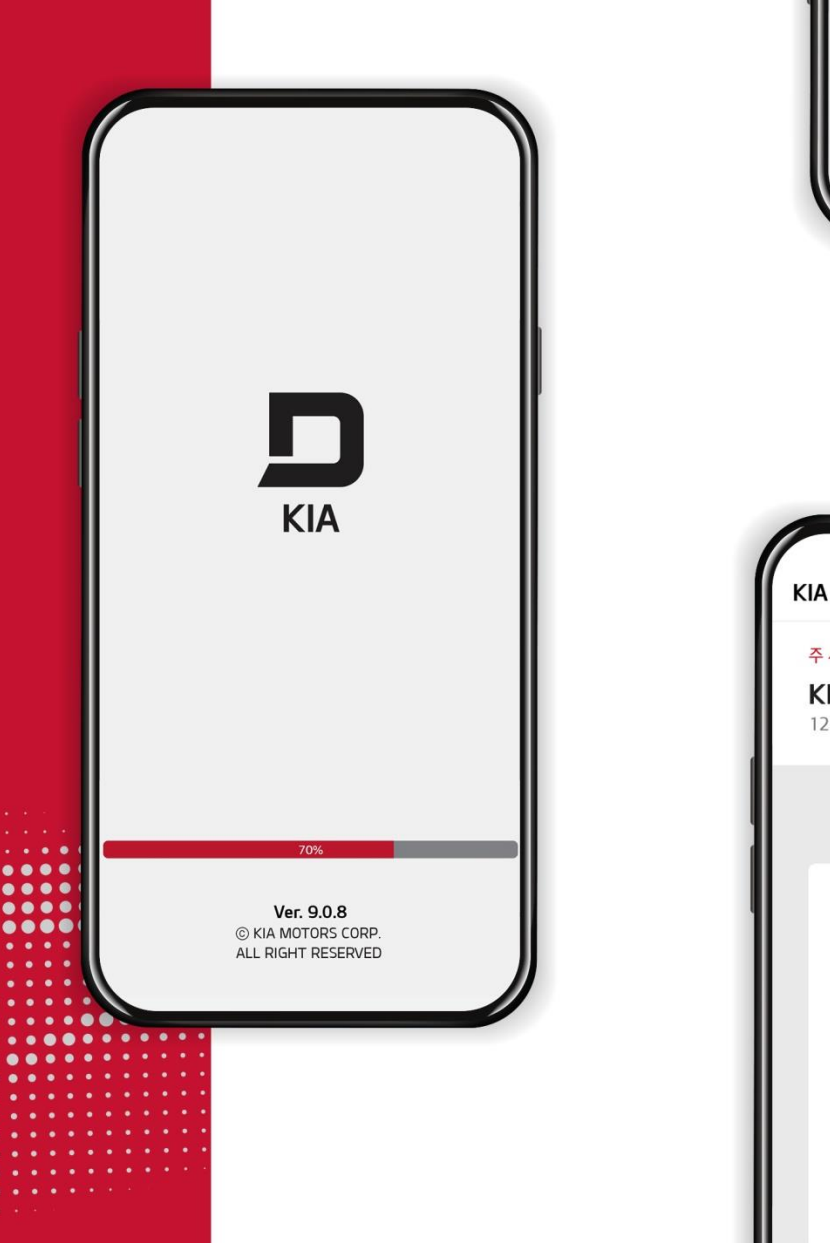

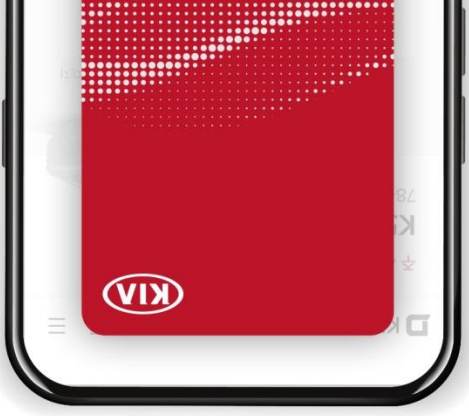

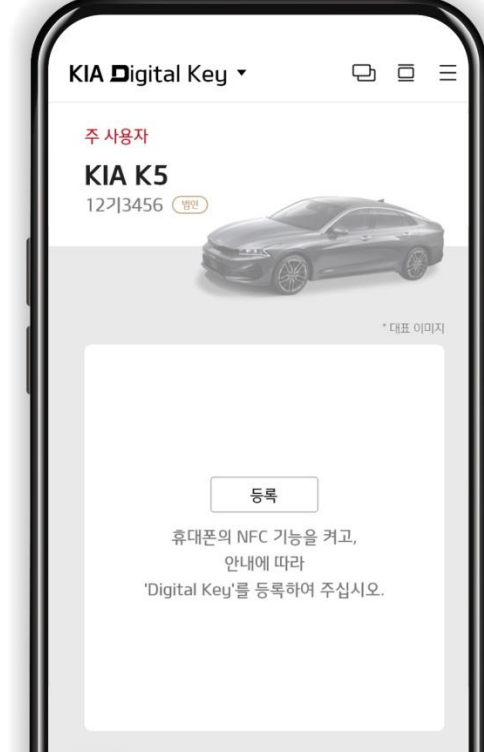

### KIA **□**igital Key 사용 전 유의사항

| 법인 직구매 고객          | <ul> <li>법인 직구매 고객은 차량 구매/관리 담당자가 기아레드멤버스(<u>https://red.kia.com</u>)에서 법인 계정<br/>을 생성하신 후, 디지털 키 지정/사용이 가능합니다 (차량 등록절차 완료 후 가능)</li> <li>차량 구매/관리 담당자가 법인계정 로그인 후 "MY 멤버스"내 "나의 Digital Key"에서 디지털 키 주<br/>사용자(개인)를 지정할 수 있습니다.</li> <li>주 사용자(개인)가 지정되면 디지털 키 가입안내 문자가 주 사용자에게 발송되고, 주 사용자는 일반<br/>개인고객과 같은 방식으로 서비스 가입절차를 진행하시기 바랍니다. (자동차 등록정보 확인절차 불필요)</li> </ul> |
|--------------------|----------------------------------------------------------------------------------------------------|
| 렌트/리스 이용고객<br>(개인) | <ul> <li>공통: 렌트/리스 차량 이용고객은 각 이용하시는 렌트/리스社에서 주 사용자(개인)를 지정한 후 디<br/>지털 키 서비스를 이용하실 수 있습니다. (단, 차량의 소유 여부 과정은 렌트/리스사에서 진행하기 때문<br/>에, 렌트/리스를 이용하시는 개인 고객은 자동차 등록정보 확인절차 없이 디지털 키 서비스 가입/등록이 가<br/>능합니다.)</li> </ul>                                                                                                    |
|                    | ● 개인 : 개인이 렌트/리스 자량을 이용하는 경우, 렌트/리스社에서 수 사용자로 지성하면 일반 개인<br>구매 고객과 같은 방식으로 서비스 가입 절차를 진행하면 됩니다. (지정된 개인 사용자에게는 디지털<br>키 발급 관련 안내문자가 발송 됩니다. 자동차 등록정보 확인절차 불필요)                                                                                                    |
|                    | <ul> <li>● 법인 : 법인이 렌트/리스 차량을 이용하는 경우, 렌트/리스社에 이용 차량의 주 사용자 지정을 요청<br/>하여야 합니다. 렌트/리스社에서 주 사용자로 승인/지정한 후, 일반 개인 구매 고객과 같은 방식으<br/>로 서비스 가입 절차를 진행하면 됩니다. (지정된 개인 사용자에게는 디지털 키 발급 관련 안내문자가 발<br/>송 됩니다. 자동차 등록정보 확인절차 불필요)</li> </ul>                                                                                                    |
|                    | ※ 렌트/리스社 차량 구매/관리 담당자는 기아레드멤버스에서 법인계정 생성 및 로그인 후 "MY <mark>멤버<br/>스 &gt; 나의 Digital Key &gt; 주 사용자 관리"</mark> 화면에서 렌트/리스 이용 개인 고객의 주 사용자(개인)를<br>지정 및 관리할 수 있습니다.                                                                                                    |

## 01 법인, 렌트/리스社 법인계정 생성

#### 법인계정 생성

#### ▪ 계정 생성

- : 법인, 리스/렌트社 차량 구매 /관리 담당자
- 법인, 리스/렌트社는 법인회 원 계정 생성을 위해, 차량 구매시 "기아레드멤버스 멤 버십카드"를 발급 받으셔야 합니다.

법인과 리스/렌트社의 차량 구매/관리 담당자가 "기아레드멤버스"에서 법인회원으로 계정을 생성한 후 디지털 키 주 사용자를 지정할 수 있습니다.

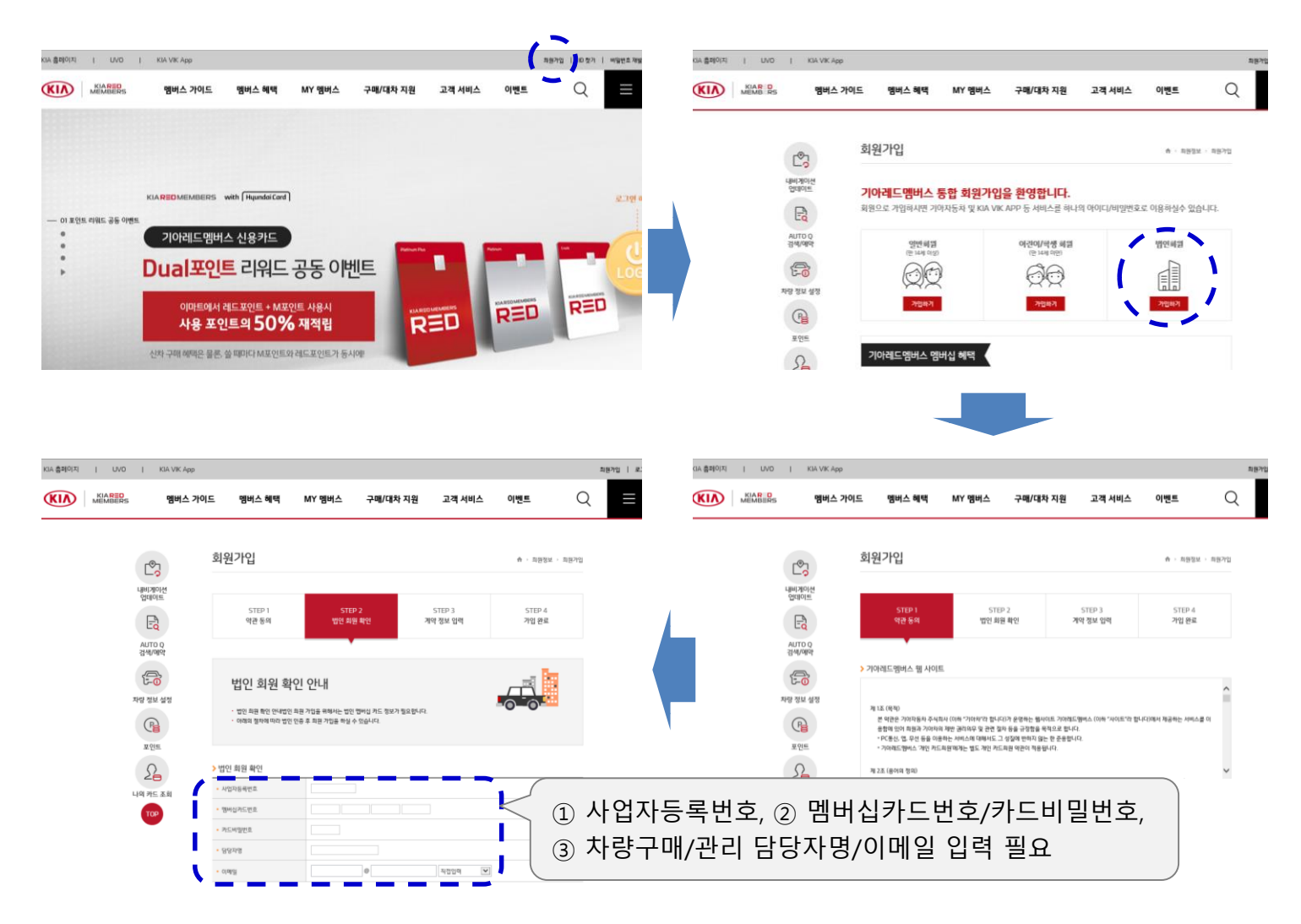

# 02 법인, 렌트/리스社 디지털키 주사용자 지정

#### 법인페이지 관리

#### ▪ 페이지 관리

: 법인, 리스/렌트社 차량 구매/관리 담당자

#### 법인계정 로그인 후 법인페이지로 들어가면 "MY 멤버스"내 "간편 MY 멤버스"에서 "나의 Digital Key 정보"를 확인하고, "실제 디지털 키의 사용자"를 관리할 수 있습니다.

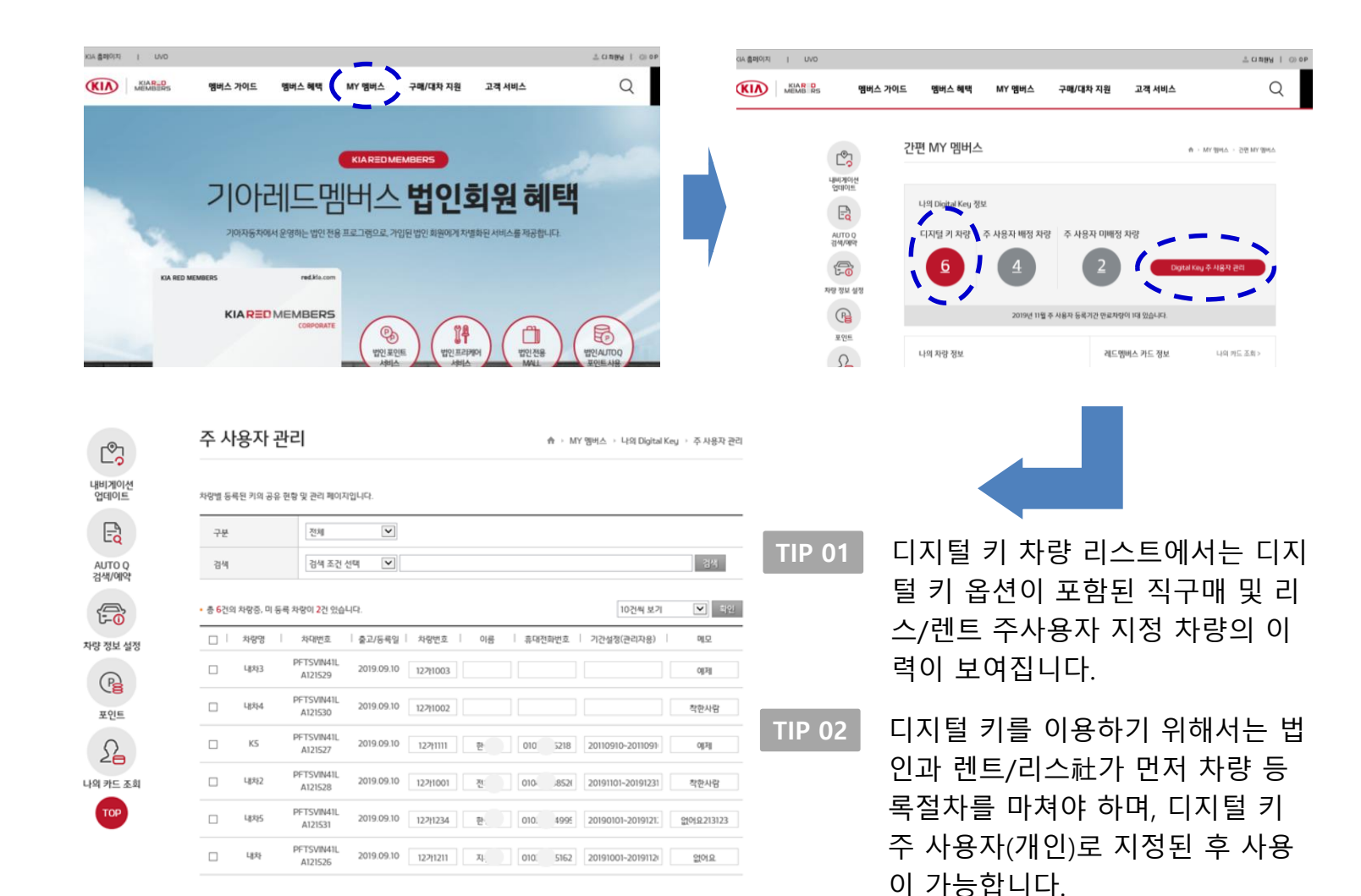

### 03 법인, 렌트/리스社 디지털키 주사용자 관리

#### 디지털 키 주 사용자 관리

- ■주 사용자 관리
  - : 법인, 리스/렌트社 차량 구매/관리 담당자
- 리스트에 보여지는 차량에 대해 주 사용자를 설정할 수 있으며, 주 사용자로 지정하고 자 하는 개인의 이름/휴대전화번호/기간을 설정하면, 주 사용자에게 즉시 디지털 키를 사용할 수 있는 권한이 부여됩니다.
- TIP 01
   단, 주 사용자의 설정은 법인 직구매, 렌트/리스社 공히 차량의 등록절차가 완료된 후 설정

   가능합니다. (차량번호 필수 입력)
- TIP 02주 사용자로 지정되는 개인은 반드시 본인명의의 디지털 키가 사용 가능한 안드로이드 OS<br/>기반의 스마트폰을 보유하셔야 합니다. (이용가능한 스마트폰 기종은 기아레드멤버스 內<br/>KIA Digital Key 소개부분 참조)
- TIP 03
   차량별 주 사용자는 1명만 지정 가능하며, 주 사용자는 지정된 1대의 차량에서 최대 3명까

   지 디지털 키 공유가 가능합니다.

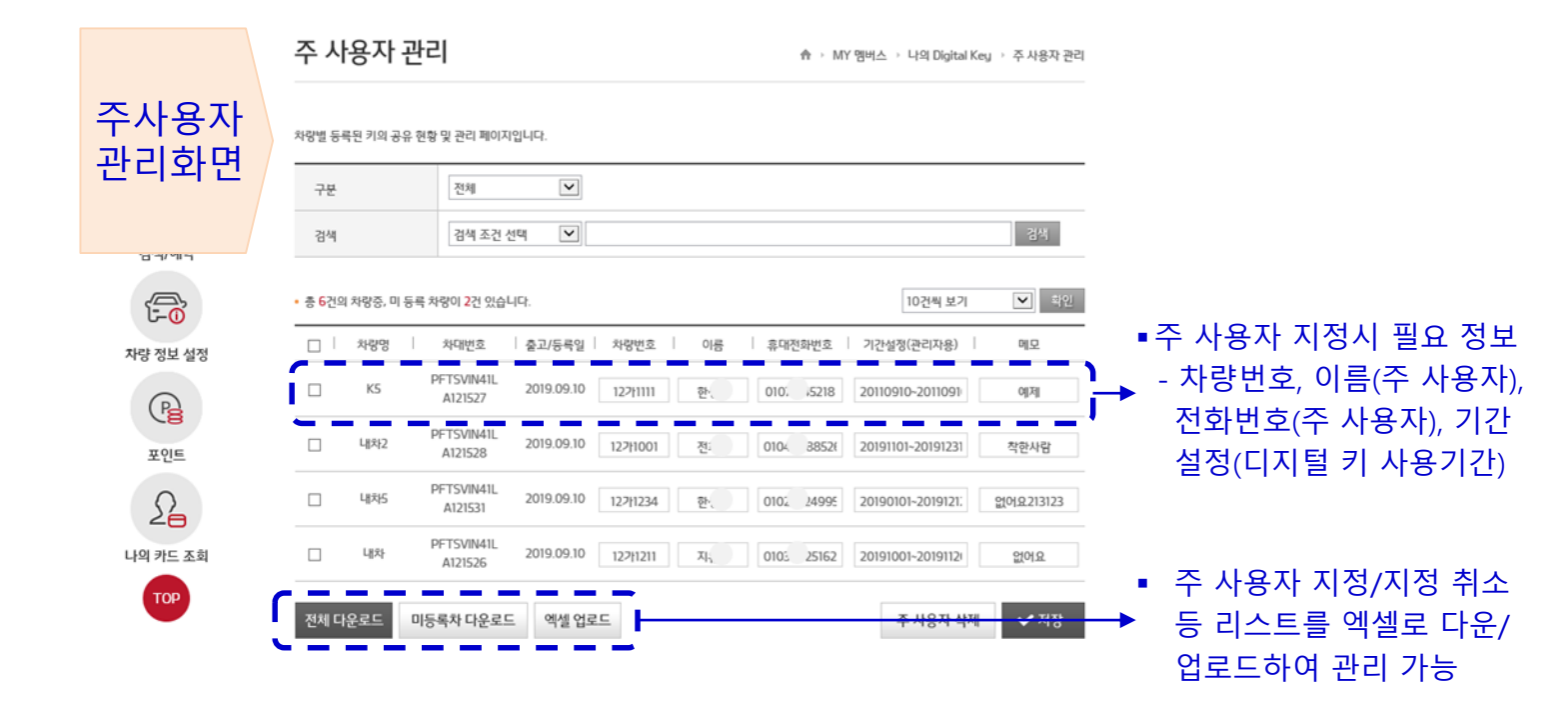

### 04

### 법인, 렌트/리스社 차량 주사용자의 서비스 가입

### 주사용자(개인)

- 회원가입
- 개인 MY멤버스 페이지 관리

절차 : 법인(렌트/리스)의 차량 출고 및 등록절차가 완료된 후

- → 법인(렌트/리스) 차량 구매/관리 담당자에게 KIA Digital Key 주 사용자 지정 을 요청합니다.
- → 법인(센트/리스) 차량 구매/관리 담당자가 차량을 이용하는 개인을 주 사용자 로 지정합니다.
- → KIA Digital Key 서비스 가입 안내문자가 발송됩니다.
- → 안내문자에 따라 KIA Digital Key App 또는 기아레드멤버스 사이트에서 개인 회원 가입 후, KIA Digital Key 이용이 가능합니다.

TIP 01 개인회원 및 디지털 키 서비스 가입 방법은 KIA Digital Key 사용 가이드를 참조하시기 바랍니다.

< 기아레드멤버스 >

< KIA Digital Key App >

| 이도 App 제동의 제동의 제 | Q =     | App 실행                                           | 로그인                                                                                                    | 약관동의                                                                                                    | 정보입력                                                                                                    | 본인인증                                                                                                    |
|----------------------------------------------------------------------------------------------------|---------|--------------------------------------------------|----------------------------------------------------------------------------------------------------|----------------------------------------------------------------------------------------------------|----------------------------------------------------------------------------------------------------|----------------------------------------------------------------------------------------------------|
| DMEMBERS with [HanddaCard]<br>아레드멤버스 신용카드<br>리 포인트 리워드 공동 이번IE<br>아카트에서 레드프인트 + M포인트 사용시<br>사용 포인트의 50% 재적립                                                                                                    | 238 Har | KA<br>KA<br>Vec.00<br>Copying Dis Motions (COP). | - 499 8-32<br>- 499 8-32<br>- 499 8-32<br>- 499 8-32<br>- 29<br>- 29 | Here Procession       Here Procession       Here Procession | 202 214           ACT to its 7/12 trans barehous.           - string that           - string that           - string that           - string that           - string that           - string that           - string that           - string that that the top string that the string           - string that the string that the string that the string           - string that the string that the string the string t | 보다운 11월           방파용에 있는 지역 이용으로 사가는 이용을 위해 다운 가운 가장 전호로 사용           비원 전로 사가로 등을 위해 도망하지?           비원 전로 사가로 등을 위해 도망하지?           비원 전로 사가로 등을 위해 도망하지?           비원 전로 사가로 등을 위해 도망하지?           비원 전로 사가로 등을 위해 도망하지?           비원 전로 사가로 등을 위해 도망하지?           비원 전로 사가로 등을 위해 도망하지?           민준 모등 가용           민준 모등 가용           모등 위기           보고 전 백자지로 여용           대체 관리 고 전체 대부가 모 아용 |

TIP 02 기아레드멤버스 사이트의 "MY 멤버스 > 간편 MY 멤버스 > 나의 Digital Key 정보"에서 고객 님이 법인의 차량 구매/관리 담당자로 부터 지정받은 디지털 키 사양 장착 차량이 보여지고, 사용권한 관리가 가능합니다

### 04 법인, 렌트/리스社 차량 주사용자의 서비스 가입

TIP 기아레드멤버스 사이트의 "MY 멤버스 > 간편 MY 멤버스 > 나의 Digital Key 정보"에서 고 객님이 법인, 렌트/리스社의 차량 구매/관리 담당자로 부터 지정 받은 디지털 키 사양 장착 차량이 보여지고, 사용권한 관리가 가능합니다

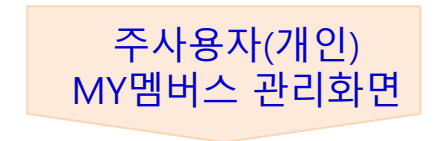

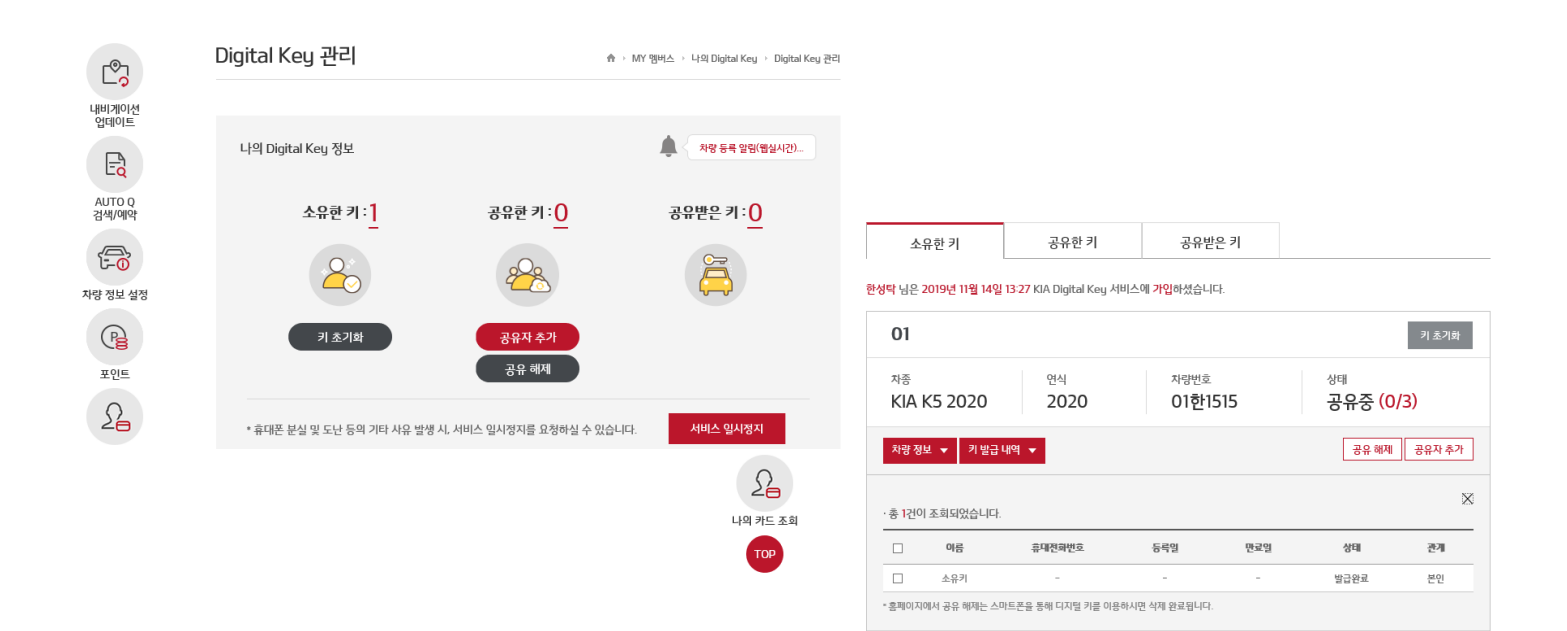

### 05 법인, 렌트/리스社 차량 주사용자의 차량 키 등록

**주사용자(개인)** - 차량 디지털키 등록

절차 : 기아디지털키 서비스 가입 후 차량에서 스마트폰 키 등록 (최초 차량 ↔ 스마트폰 키 등록 시, **일반 스마트 키(리모컨 키)를 소지**해 주시기 바랍니다. Digital Key 등록 중, 스마트폰 화면이 잠기지 않도록 유의 바랍니다.)

실제 차량에 탑승하여 차량의 AVN 혹은 클러스터 화면을 통하여 차량과 스마트폰 간 의 키 등록 작업을 진행합니다.

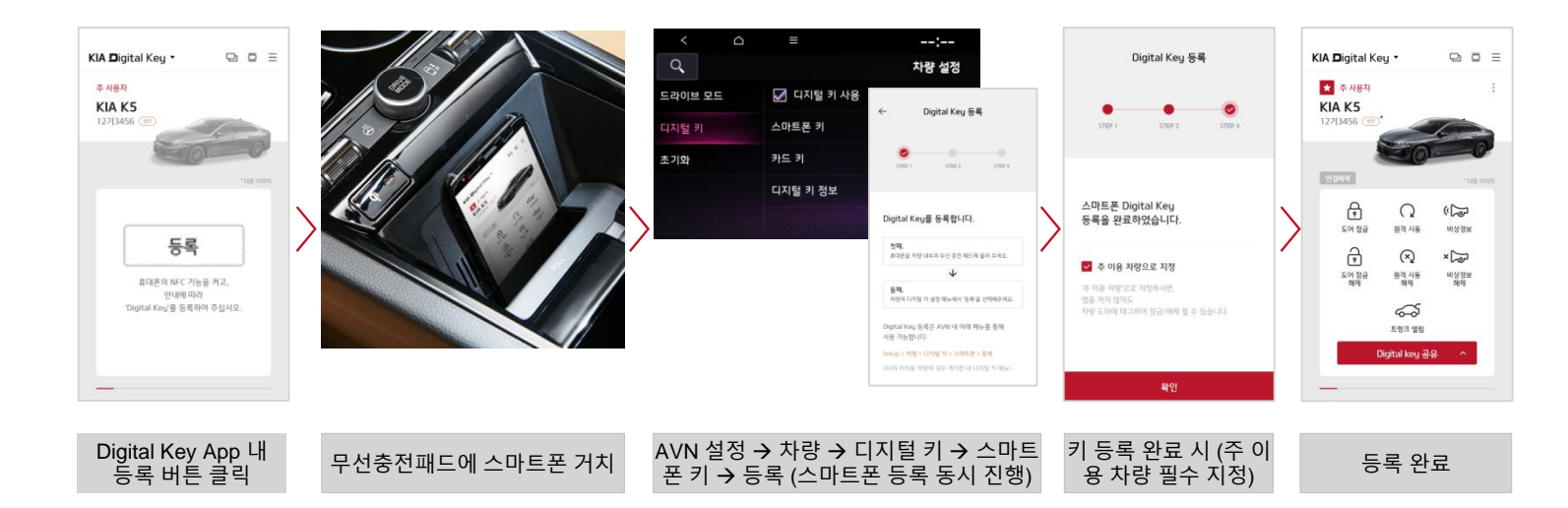

※ 법인/렌트/리스로 구매하신 경우 한국교통안전공단 차량 등록 확인 절차가 필요 없습니다.
 차량에서 바로 등록 버튼을 누르시고 AVN을 통해 스마트폰 키 등록을 진행해 주세요.
 ※ 키 공유 및 NFC 카드 키 등록 방법은 개인사용자용 가이드를 참조하여 주시기 바랍니다.